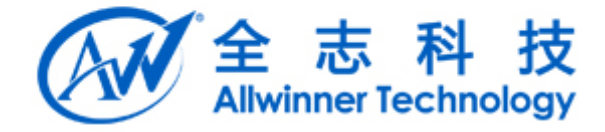

# Tina MiniGUI 使用说明文档 v1.0

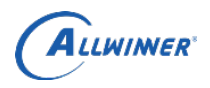

# 文档履历

| 版本号  | 日期         | 制/修订人 | 制/修订记录 |
|------|------------|-------|--------|
| V1.0 | 2018/03/17 |       | 初始版本   |
|      |            |       |        |
|      |            |       |        |
|      |            |       |        |
|      |            |       |        |
|      |            |       |        |
|      |            |       |        |
|      |            |       |        |

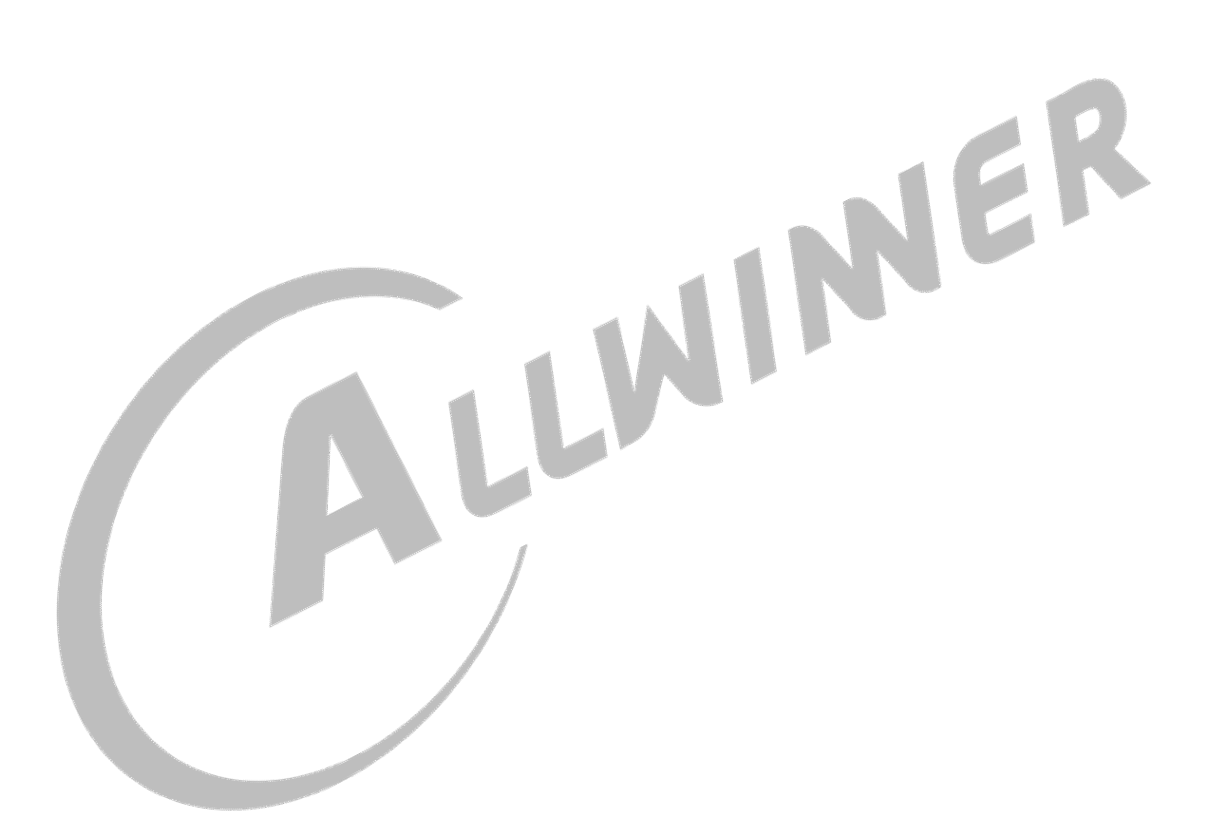

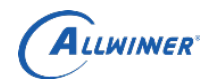

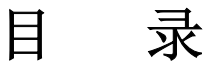

| 1. 概述               |
|---------------------|
| 1.1. 编写目的           |
| 1.2. 适用范围           |
| 1.3. 相关人员4          |
| 2. Tina MiniGUI     |
| 3. MiniGUI 配置       |
| 4. MiniGUI 使用       |
| 4.1. 触摸屏校准          |
| 4.2. MiniGUI.cfg 配置 |

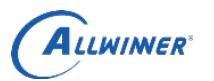

#### 外部公开

## 1. 概述

## 1.1. 编写目的

使 MiniGUI 开发人员,更方便快速的了解 MiniGUI 的配置与使用

### 1.2. 适用范围

Tina MiniGUI 相关配置与使用

#### 1.3. 相关人员

MiniGUI 开发人员

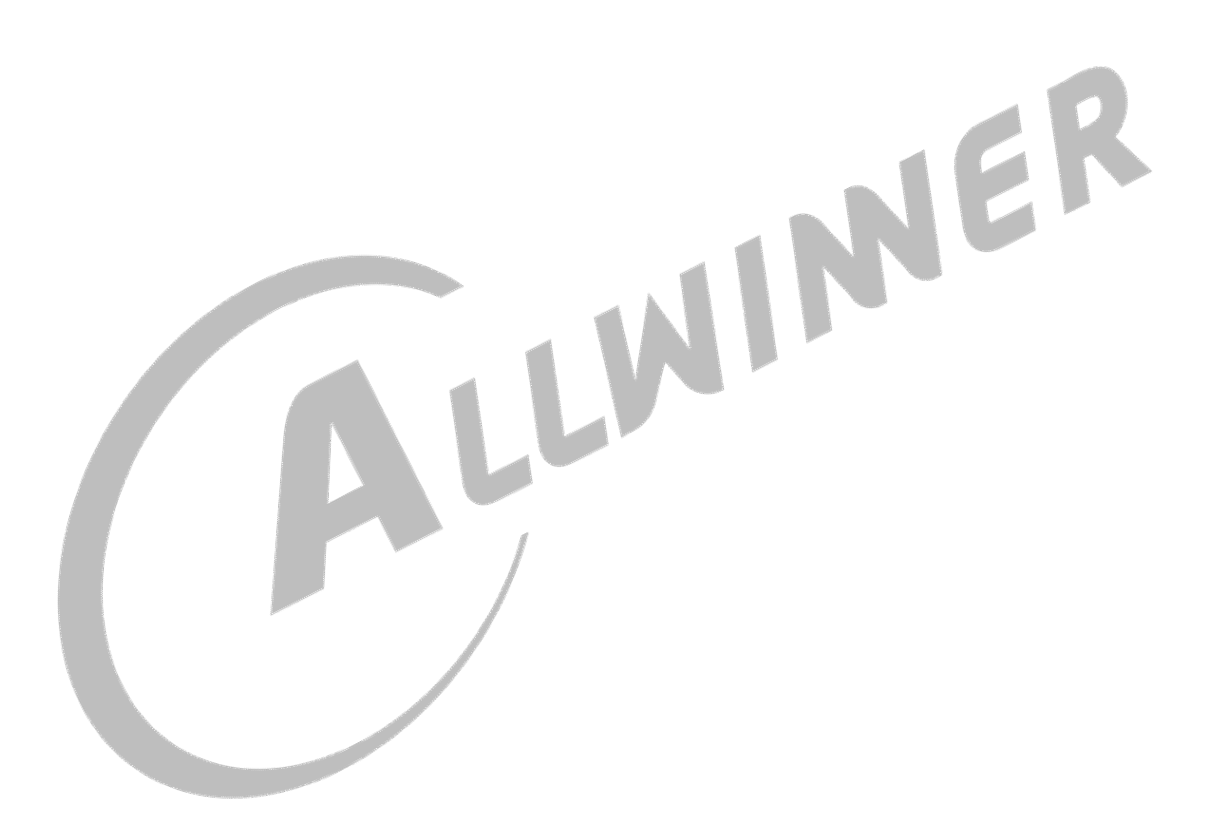

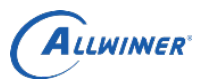

外部公开

# 2. Tina MiniGUI

目前 Tina 中移植了 MiniGUI3.0 的核心库以及其组件,下表列出 MiniGUI 相关包说明

| 包名                    | 作用                  |
|-----------------------|---------------------|
| libminigui-gpl        | MiniGUI 核心库         |
| minigui-res-be        | MiniGUI 资源库         |
| mg-samples            | MiniGUI 示例应用        |
| libmdolphin           | MiniGUI 浏览器核心库      |
| mdolphin-release-home | MiniGUI 浏览器应用       |
| mdolphin-release-tv   | MiniGUI 浏览器应用       |
| mdolphin-samples      | MiniGUI 浏览器应用       |
| libmg3d               | MiniGUI 提供 3D 接口组件  |
| libmgeff              | MiniGUI 动画框架        |
| libmgi                | MiniGUI 输入法组件       |
| libmgncs              | MiniGUI 新控件集        |
| libmgp                | MiniGUI 提供打印功能组件    |
| libmgplus             | 对 MiniGUI 图形绘制接口的增强 |
| libmgutils            | MiniGUI 提供对话框模板     |

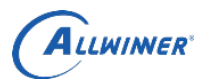

# 3. MiniGUI 配置

| source build/envsetup.sh  | L                                                                             |
|---------------------------|-------------------------------------------------------------------------------|
| lunch XXX 平台名称            |                                                                               |
| make menuconfig           |                                                                               |
| Minigui                   |                                                                               |
| ><*> libminigui-gpl       |                                                                               |
| >[*] Enabel truetype to   | int support                                                                   |
| >[*] Enabel tslib suppo   | rt for MiniGUI>文持肥捑併                                                          |
| >-*- minigui-res-be       |                                                                               |
| ><*> mg-samples           |                                                                               |
| MiniGUI 有些示例程序            | · 需要将 MiniGUI 的核心库受编译为多进程模式,因此需要进行如下的配直:                                      |
| Minigui                   |                                                                               |
| >Preferred Minigui R      | Lun Mode (ths)                                                                |
| >proc                     |                                                                               |
| 儿点差异化说明:                  |                                                                               |
| 1.目前 Tina 中集成的是           | :MiniGUI3.0版本,源码没有兼容 64 位机器,因此要在 64 位机器上面跑 MiniGUI                            |
| 需要额外的进行如下图 3-1            | 的配置,目前 64 位开发板有 R18:                                                          |
| make menuconfig           | empile system methods (KEDNEL 64, USED 22) > KEDNEL 64, USED 22               |
| Global build settings->co | omplie system methods (KEKNEL04_USEK32)-> KEKNEL04_USEK32                     |
| 2.如果使用的个是触摸               | 併, 需要配直風标, 万丁正常的显示風标光标, 需要进行如下配直:                                             |
| 路径: package/minigui/libmi | inigui-gpl/Makefile,把disable-cursor\去掉,表示使用鼠标,如图 3-2 所示:                      |
|                           |                                                                               |
| .config - Tina Config     | juration                                                                      |
| > GLODAL DULLO SELLIN     | igs                                                                           |
|                           |                                                                               |
|                           |                                                                               |
|                           |                                                                               |
|                           |                                                                               |
|                           |                                                                               |
|                           |                                                                               |
|                           |                                                                               |
|                           |                                                                               |
|                           |                                                                               |
|                           |                                                                               |
|                           |                                                                               |
| -                         | compile system methods                                                        |
|                           | Use the arrow keys to pavigate this window or press the                       |
|                           | hotkey of the item you wish to select followed by the <space< td=""></space<> |
|                           | BAR>. Press for additional information about this                             |
|                           |                                                                               |
|                           | () KERNEL64_USER64                                                            |
|                           | (X) KERNEL64_USER32                                                           |
|                           |                                                                               |
|                           |                                                                               |
|                           |                                                                               |
|                           |                                                                               |
|                           |                                                                               |
|                           |                                                                               |
|                           | colecta d Help a                                                              |

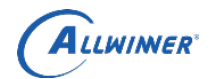

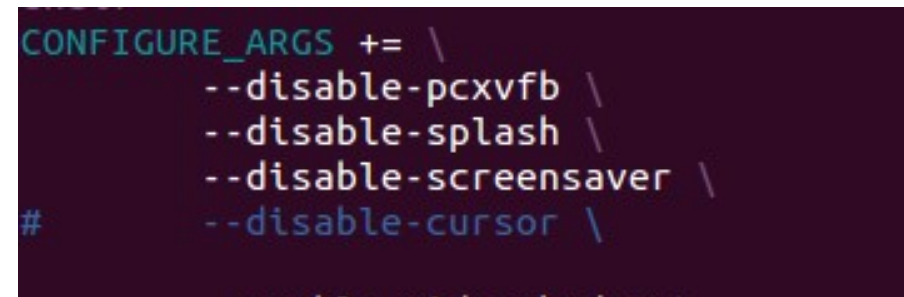

图 3-2

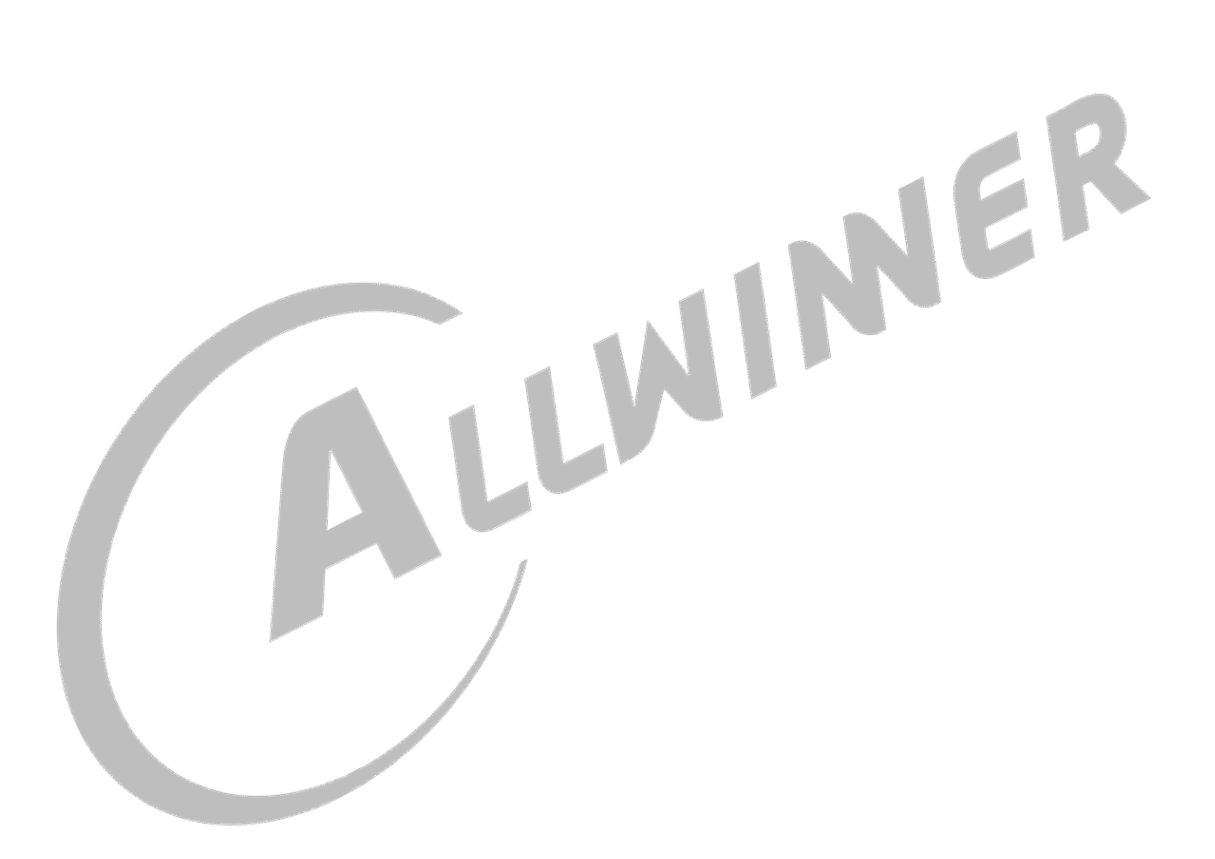

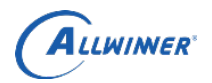

# 4. MiniGUI 使用

成功烧写固件后,在小机端使用 MiniGUI,需要进行如下几步: 1.使用的是触摸屏,需要进行触摸屏校准 2.配置 MiniGUI.cfg 文件

## 4.1. 触摸屏校准

设置如下变量

| export TSLIB_CALIBFILE=/etc/pointercal  |                   |
|-----------------------------------------|-------------------|
| export TSLIB_CONFFILE=/etc/ts.conf      |                   |
| export TSLIB_PLUGINDIR=/usr/lib/ts      |                   |
| export TSLIB_CONSOLEDEVICE=none         |                   |
| export TSLIB_FBDEVICE=/dev/fb0          |                   |
| export TSLIB_TSDEVICE=/dev/input/event4 | 这里根据触摸屏生成的设备节点来配置 |
| 执行 ts calibrate 进行校准                    |                   |

# 4.2. MiniGUI.cfg 配置

小机端/usr/local/etc/MiniGUI.cfg 文件, 配置 MiniGUI 的 ial 和 gal 引擎, 其配置文件的使用如下:

| [system]<br># GAL engine and default options     |
|--------------------------------------------------|
| gal_engine=fbcon                                 |
| defaultmode=1280x800-32bpp   defaultmode 设置显示的大小 |
| 使用触摸屏,输入引擎配置如下:                                  |
| # IAL engine                                     |
| ial_engine=tslib                                 |
| mdev=/dev/input/event4                           |
| mtype=none                                       |
| 使用鼠标,输入引擎配置如下:                                   |
| # IAL engine                                     |
| ial_engine=console                               |
| mdev=/dev/input/mouse0                           |
| mtype=IMPS2                                      |
|                                                  |